## Web 端如何创建安全检查记录(文 档)

用户登录互海通 Web 端, 依次点击"体系管理→安全与隐患"进入检查记录界面, 点击"创建检查记录",选择具体船舶后,点击"确定"进入创建检查记录界面,填写标 题、选择检查日期、检查类型,根据需要填写部门、检查机构、检查国家等信息(带\* 必填/必选),根据实际添加不符合项/问题清单/设备不合格(也可以不添加不符合 项、问题清单和设备不合格),最后点击"提交"即可。

**注意**:检查记录提交后自动创建不符合项/问题清单/设备不合格数据,以便进行不符合项/问题清单/设备不合格的后续处理。

| ę   |               |              |              |                     |              |       | Iff        |              | vilo am    |      |        |                  |       |                       |  |
|-----|---------------|--------------|--------------|---------------------|--------------|-------|------------|--------------|------------|------|--------|------------------|-------|-----------------------|--|
| Ä   | 采购管理          |              | 检查           | 记录 不符合项             | i 问题清单 设i    | §不合格  | 10.00210   | EDATA DI LUM |            |      |        |                  |       |                       |  |
| 7   | 船舶服务          |              | ABRANICA SH  |                     | 2、从击 的建位直记家  |       | 互海1号       |              | → 3、选择具体   |      | 具体船舶后, | 船泊后,点击"确定"进入创建检查 |       | 己录界面 📰                |  |
| ۲   | 费用管理          |              | 4            | 标题                  | 检查对象 👻       | 86(T) | 检查类型 👻     | -            | Roam       | 检查国家 | 检查港口   | 状态 -             | 附件    | 操作                    |  |
|     | 预算管理          |              | 1            | 检查记录202<br>5.3.13.1 | 互海1号         |       | 公司安检       | MILLA        | 4000       |      | 扬州港    | 未提交              |       | 容出(编辑) <del>激</del> 路 |  |
|     | 航次管理          |              | 2            | test1               | 互海1号         |       | 船舶自憲       |              | 2025-03-04 |      |        | 未提交              |       | 母出   編輯   無論          |  |
| 0   | 8589.80 TE    | 2            | 3            | 江苏海事局安<br>检1.3      | 互海1号         |       | 海事安检       |              | 2025-01-07 | 中国   | 场州港    | 未提交              |       | 9世(編編) 第69            |  |
| c   | 体系管理          |              | 4            | 测试支持撤回的             | 互海1号         |       | 海事安检       |              | 2025-03-03 |      |        | 已完成 ①            |       |                       |  |
|     | 48.24         | 2            | 5            | 11.13日登祀检<br>查      | 互海1号         |       | 公司安检       |              | 2024-11-13 |      |        | 处理中 ①            | Ø     |                       |  |
|     | 审核管理          | $\mathbf{i}$ | 6            | 原成下位重定<br>录的数据是     | 互海1号         | 测试    | 公司安检       | 测试1          | 2024-10-31 |      |        | 处理中③             |       |                       |  |
|     | 安全与隐患         |              | <b>1</b> . k | 大次点击进入档             | <b>建记录界面</b> |       | PSC/FSC检查  |              | 2024-10-10 |      |        | 处理中 ③            |       |                       |  |
|     | 运行记录          |              | 8            | 周頃位置に来              | 日間で          | 技不即   | PSC/FSC/EB | 公司管理局        | 2024-09-09 |      |        | 2000 C           |       |                       |  |
| 串   | 海务管理          |              | 10           | and<br>醫療加班能不       | 5酒1号         | 你们检查  | 公司安給       | 世界           | 2024-07-24 |      |        | ※課中 ①            |       |                       |  |
|     | 船舶事件          |              |              | 灵敏                  |              |       |            |              |            |      |        |                  |       |                       |  |
| 8   | 遭汛秦           |              |              |                     |              |       |            |              |            |      |        |                  |       | (P)                   |  |
| £   | 电子签章          |              |              |                     |              |       |            |              |            |      |        | 15 条 10条/页       | • < 1 | 2 > 跳至 1 页            |  |
| 183 | 27 44 0 D. 44 | 1            |              |                     |              |       |            |              |            |      |        |                  |       |                       |  |

|                         | 工作台(23815) 船舶监持    | 空 发现           |                |         |       | ##          |  |  |  |  |  |
|-------------------------|--------------------|----------------|----------------|---------|-------|-------------|--|--|--|--|--|
| 创建检查记录 4、填写标题、          | 选择检查日期、检查类型,根据需要   | 填写部门、检查机构、检查国家 | 家等信息 (带*必填/必选) |         |       |             |  |  |  |  |  |
| <b>检查对象:</b> 互演1号       | 1                  |                |                |         |       |             |  |  |  |  |  |
| 标题。                     |                    |                |                |         |       |             |  |  |  |  |  |
| 请模写                     |                    |                |                |         |       |             |  |  |  |  |  |
| 检查日期。                   | 检查类型。              | 部门             | 检查机构           |         |       |             |  |  |  |  |  |
| 2025-01-13              | 请选择                | ➤ 请换写          | 请填写            |         |       |             |  |  |  |  |  |
| 检查国家                    | 检查港口               |                |                |         |       |             |  |  |  |  |  |
| 请填写                     | 请填写                |                |                |         |       |             |  |  |  |  |  |
| 检查内容                    |                    |                |                |         |       |             |  |  |  |  |  |
| · 清爽可                   |                    |                |                |         |       | 0 / 1000    |  |  |  |  |  |
| <b>1897</b><br>上他       |                    |                |                |         |       |             |  |  |  |  |  |
| 不符合项 问题清单 设备不合格 —— 5、根据 | 居实际添加不符合项/问题清单/设备不 | 合格(也可以不添加不符合项、 | 、问题清单和设备不合格)   |         |       |             |  |  |  |  |  |
| 新聞 从项目库中选择 导入 批量选择流程 ▲  |                    |                |                |         |       |             |  |  |  |  |  |
| # 缺陷代码 情况描述*            | 程度*原因分析 多          | 山正措施 计划完成日期*   | 整改者 验收者        | 抄送对象    | 操作    |             |  |  |  |  |  |
| 现在还没有数据,快去质如应衡选择一个地     |                    |                |                |         |       |             |  |  |  |  |  |
|                         |                    |                |                |         |       |             |  |  |  |  |  |
|                         |                    |                | (              | 5、点击"提交 | "保存 我 | <b>这</b> 取消 |  |  |  |  |  |